## ¿CÓMO CANCELAR TU MATRÍCULA DE MANERA VIRTUAL?

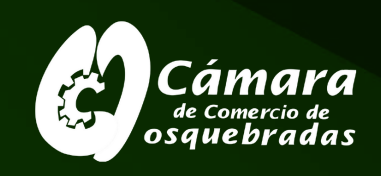

Para realizar la cancelación es indispensable encontrarse al día con la renovación del año en curso y este trámite aplica para Personas Naturales, Establecimientos de Comercio y/o nombres comerciales.

Ingresa a ww.camado.org.co en Registros Públicos seleccionamos la opción Tramites virtuales.

Opción - Inscripción de actos

2

3

Seleccionar el logo de la Cámara de Comercio de Dosquebradas.

Si aún no está inscrito (registrado), por favor oprima el botón "REGISTRARSE" para realizar su solicitud de registro. A tu correo se enviará USUARIO Y CONTRASEÑA Da clic en "confirmar la solicitud de registro" para activar la clave.

4

NOTA: El registro en la plataforma debe hacerse con los datos del propietario de la matrícula o representante legal.

5

Si ya este registrado inicias sesión. En la casilla de **consulta de expedientes** digitar el número de matrícula mercantil a cancelar.

Acciones disponibles, Operaciones Mercantiles, Inscripción de documentos, seleccionar transacción, **cancelación automática**.

Nota: Una vez entras al sistema, aparecerá la alerta: "VERIFICA TU IDENTIDAD", en la cual deberás ingresar, indicar los datos y responder las preguntas de seguridad.

Digita el motivo de cancelación, descripción de observaciones y luego da CLIC EN CONTINUAR.

Veras el valor de tu tramite que corresponde a \$14.400.

> firma electrónicamente el trámite con la contraseña inicial y da clic en "CONFIRMAR Y FIRMAR"

Da clic en pago electrónico y selecciona Tarjeta de Crédito o a través de PSE con tu cuenta de Ahorros o Corriente y MEDIO DE PAGO: EFECTÚA EL PAGO CORRESPONDIENTE.